For most users, my dongle driver wizard works well.

For some "problem" computers, it's best to use the driver tool from the company that manufactures the dongles.

Note - you will still need to run ForScore using a dongle shortcut as explained in the documentation. (If you're using the procedure shown here, you may already have tried my wizard which will have created a suitable shortcut for you.)

As of version 2.20, ForScore includes the manual installation program. It will be inside the folder called ManualDongle inside the folder where you've installed ForScore.

Download the <u>installation program from here</u> and save it on your computer. You can also download these instructions as a PDF file.

You will run this program twice.

### FIRST: Uninstall any existing drivers.

Run DongleManualInstall.exe. Click through the warning screen.

| 😯 User Account Control                                                       |  |                                                      |                                                                                                    |             |
|------------------------------------------------------------------------------|--|------------------------------------------------------|----------------------------------------------------------------------------------------------------|-------------|
| Do you want to allow the following program to make changes to this computer? |  |                                                      |                                                                                                    |             |
|                                                                              |  | Program name:<br>Verified publisher:<br>File origin: | KEYLOK Security Key Install Application<br>Microcomputer Applications Inc<br>Hard drive on this computer |             |
| Show <u>d</u> etails                                                         |  | 5                                                    | Yes <u>No</u>                                                                                            |             |
|                                                                              |  |                                                      | Change when these notifications app                                                                      | <u>bear</u> |

The driver utility will open.

| KEYLOK Security Key Installation                                                                                                    |  |               |  |
|----------------------------------------------------------------------------------------------------|--|---------------|--|
| Dongle Type         Select one or more Dongle Types         KEYLOK 3 or Fortress (USB Driverless)         KEYLOK 2 (USB w/Driver)         KEYLOK 2 (Parallel)         Installation Type         Standalone         Client         Server         The driver program's initial screen.         First, undo any initial installation attempts. |  |               |  |
| 🗖 Uninstall                                                                                                    |  | Begin Install |  |
| Command Line Options                                                                                                    |  | Exit          |  |

Tick the **Uninstall** checkbox. Then click the **Begin Uninstall** button.

| KEYLOK Security Key Installation                                     |                                                                |                         |  |
|----------------------------------------------------------------------|----------------------------------------------------------------|-------------------------|--|
| Dongle Type<br>Select one or more<br>KEYLOK 3 or Fo<br>KEYLOK 2 (USB | Dongle Types<br>rtress (USB Driverless)<br>w/Driver)<br>llel)  |                         |  |
| Installation Type  Standalone  C Client  Server                      | Tick the Uninstall<br>checkbox, then click<br>Begin Uninstall. | ?                       |  |
| Command Line Opti                                                    | ons                                                            | Begin Uninstall<br>Exit |  |

#### Click Yes.

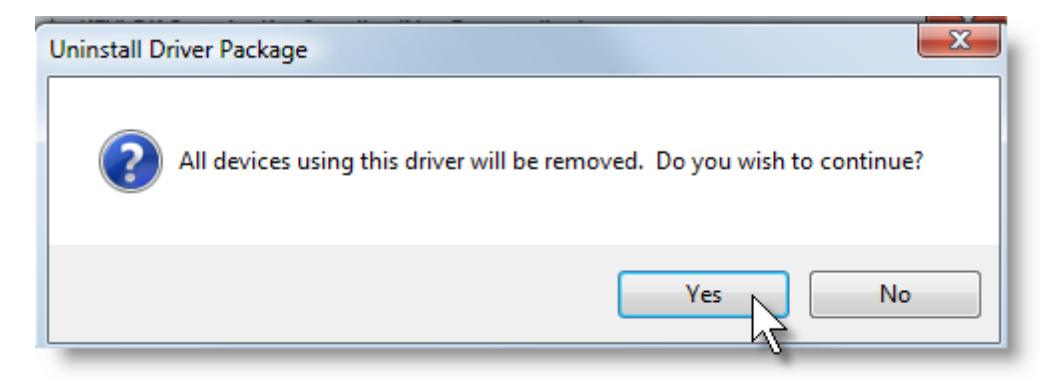

Click Close.

| 🔺 KEYLOK Security Key Installer |                      | ×     |
|---------------------------------|----------------------|-------|
| Uninstall Complete!             |                      |       |
|                                 | <u>View Log File</u> | Close |

#### **Reboot your computer?**

Not everybody has found this necessary. But to be safe, it's probably a good idea to do so before going to the next step.

#### **SECOND:** Install drivers.

Run DongleManualInstall.exe. Click through the warning screen.

Mark the KEYLOK 2(USB w/Driver) checkbox.

| KEYLOK Security Key Installation                                                        |                                                                                                    |  |  |
|-----------------------------------------------------------------------------------------|----------------------------------------------------------------------------------------------------|--|--|
| Dongle Type<br>Select one or more<br>KEYLOK 3 or For<br>KEYLOK 2 (USB<br>KEYLOK 2 (Para | Dongle Types<br>tress (USB Driverless)<br>w/Driver)<br>llel)                                                    |  |  |
| Installation Type<br>Standalone<br>Cilient<br>Server                                    | Be sure the dongle is not<br>plugged in and that the<br>middle checkbox is<br>marked.<br>Then click the button. |  |  |
| Command Line Option                                                                     | Degin Install<br>Exit                                                                                           |  |  |

Click **OK** on the warning screen.

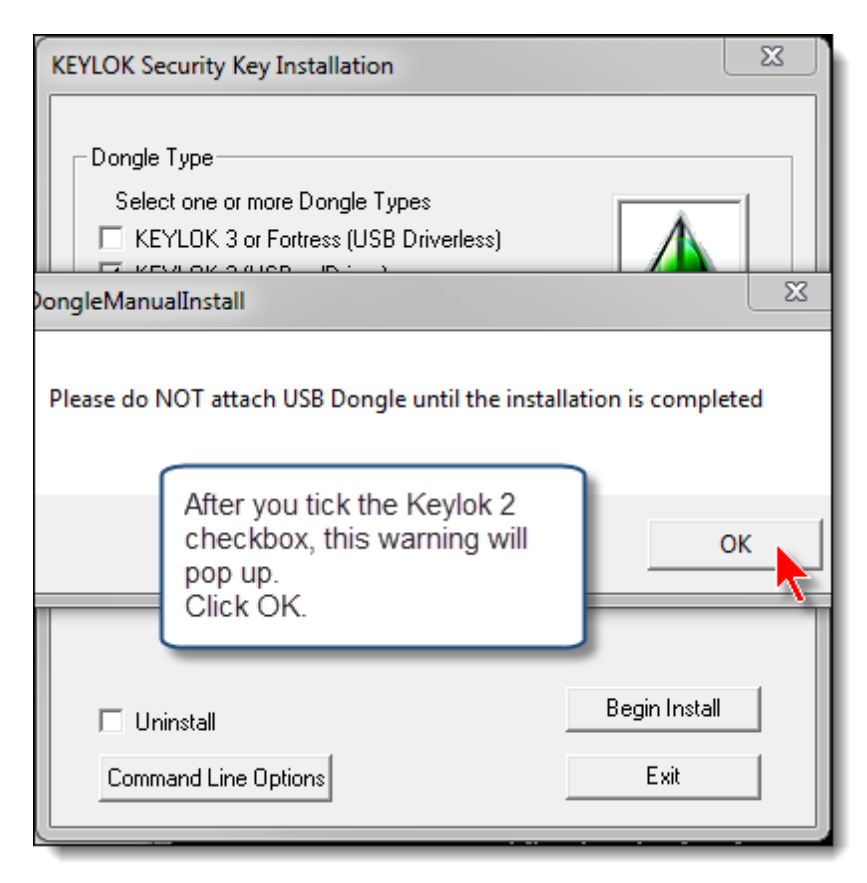

#### Then click Begin Install.

Click Next on the wizard.

| Device Driver Installation Wizard |                                                                                                    |  |  |
|-----------------------------------|----------------------------------------------------------------------------------------------------|--|--|
|                                   | Welcome to the Device Driver<br>Installation Wizard!         This wizard helps you install the software drivers that some<br>computers devices need in order to work.         To continue, click Next. |  |  |
|                                   |                                                                                                    |  |  |
|                                   | < Back Next > Cancel                                                                                                    |  |  |

#### Click Install on the driver security screen.

| Device Driver Installation Wizard The drivers are now installing |                                                                                                    |
|------------------------------------------------------------------|----------------------------------------------------------------------------------------------------|
|                                                                  |                                                                                                    |
|                                                                  | Windows Security                                                                                                    |
| Please wait while the drivers install.                           | Would you like to install this device software? Name: KEYLOK USBKey Publisher: Microcomputer Applications Inc                 |
|                                                                  | Always trust software from "Microcomputer Applications Inc".                                                                  |
|                                                                  | You should only install driver software from publishers you trust. How can I decide which device software is safe to install? |

### TAKE YOUR HAND OFF THE MOUSE! Wait a bit.

Then click Finish.

| Device Driver Installation Wizard |                                                                                                    |                           |  |
|-----------------------------------|----------------------------------------------------------------------------------------------------|---------------------------|--|
|                                   | Completing the Device Driver<br>Installation Wizard                                                                 |                           |  |
|                                   | The drivers were successfully in                                                                                    | stalled on this computer. |  |
|                                   | You can now connect your device to this computer. If your device<br>came with instructions, please read them first. |                           |  |
|                                   |                                                                                                    |                           |  |
|                                   |                                                                                                    |                           |  |
|                                   | Driver Name                                                                                                    | Status                    |  |
|                                   | KEYLOK (usbkey) USB                                                                                                 | Ready to use              |  |
|                                   | < Back                                                                                                    | Finish Cancel             |  |

rev 3/30/14